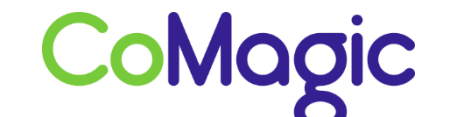

117588, Москва, ул. Ясногорская. д.5, стр. 1 (а/я 63) ООО «НОВОСИСТЕМ», тел. +7 (495) 989-51-51 <u>info@comagic.ru</u>, <u>www.comagic.ru</u> ИНН 7710311878, КПП 772801001, ОГРН 1037739054682

## Настройка Grandstream GXP 1400

Подключить Grandstream к сети электропитания и к интернету.

2. Узнать IP адрес можно через панель телефона, нажав на клавишу MENU  $\rightarrow$  Status  $\rightarrow$  Network Status  $\rightarrow$  IP.

3. В верхней строке отобразится IP-адрес телефона. Вводим этот адрес в адресной строке вашего браузера (например 192.168.0.100). Откроется Web-интерфейс телефона.

4. Пароль по умолчанию «admin».

5. Открываем вкладку Accounts → General Settings и заполняем следующие поля:

| iccount 1 -      |                       |                     |
|------------------|-----------------------|---------------------|
| General Settings | Account Active        | O No @ Yes          |
| Network Settings | Account Name          | Sip login           |
| SP Settings      | SIP Server            | voip.uiscom.ru:9060 |
| Audio Settings   |                       |                     |
| Call Settings    | Secondary SIP Server  |                     |
| Account 2 +      | Outbound Proxy        |                     |
|                  | SIP User ID           | Sip login           |
|                  | Authenticate ID       | Sip login           |
| - 1              | Authenticate Password | Sip password        |
|                  | Name                  | Sip login           |
|                  | Voice Mail UserID     |                     |

6. Нажимаем «Save».

7. В разделе Basic Settings меняем значение в поле Local Sip Port с 5060 на 5062. Для каждой трубки порты должны быть индивидуальными.

| Accounts          | <b>Basic Settings</b>                                |                                     |  |  |
|-------------------|------------------------------------------------------|-------------------------------------|--|--|
| Account 1 -       |                                                      |                                     |  |  |
| General Settinga  | TEL URI                                              | Disabled     User=phone     Enabled |  |  |
| Network Settings  | SIP Registration                                     | O No @ Yes                          |  |  |
| SIP Settings 👄    | Unregister on Reboot                                 | O No @ Yes                          |  |  |
| Basic Settings    | and gates an inclusion                               |                                     |  |  |
| Advanced Features | Register Expiration                                  | 3                                   |  |  |
| Session Timer     | Reregister before Expiration                         | 0                                   |  |  |
| Security Settings | Local SIP Port                                       | 5062                                |  |  |
| Audio Settings    | SIP Registration Failure Retry                       | 20                                  |  |  |
| Call Settings     | Wait Time                                            |                                     |  |  |
| Account 2 +       | SIP T1 Timeout                                       | 0.5 sec -                           |  |  |
|                   | SIP T2 Timeout                                       | 4 sec 💌                             |  |  |
|                   | SIP Transport                                        | . UDP C TCP C TLS/TCP               |  |  |
|                   | SIP URI Scheme When Using<br>TLS                     | ⊙ sip ● sips                        |  |  |
|                   | Use Actual Ephemeral Port in<br>Contact with TCP/TLS | 🖲 No 🗇 Yes                          |  |  |
|                   | Remove OBP from Route                                | ● No <sup>©</sup> Yes               |  |  |
|                   | Support SIP Instance ID                              | © No ♥ Yes                          |  |  |
|                   | SUBSCRIBE for MWI                                    | ● No <sup>©</sup> Yes               |  |  |
|                   | SUBSCRIBE for Registration                           | ● No <sup>©</sup> Yes               |  |  |
|                   | Enable 100rel                                        | No C Yes                            |  |  |
|                   | Caller ID Display                                    | Auto Disabled D From Header         |  |  |
|                   | Use Privacy Header                                   | Default     No    Yes               |  |  |
|                   | Use P-Preferred-Identity<br>Header                   | Default     No     Yes              |  |  |
|                   |                                                      | Save Save and Apply Reset           |  |  |

8. Нажимаем «Save».

9. В пункте Audio Settings оставляем только кодеки PCMA, PCMU, G.729A/B, в поле DTMF Payload Туре ставим показатель 101 и включаем Symmetric RTP.

| Audio Setting                                     | 5                                                 |
|---------------------------------------------------|---------------------------------------------------|
| eral Settings Send                                | DTMF Din-audio 🗹 via RTP (RFC2833) 🗐 via SJP INFO |
| twork Settings DTMF Payload                       | туре 101                                          |
| Settings Preferred Vocoder - cho<br>adio Settings | ice 1 PCMA .                                      |
| Settings Preferred Vocoder - cho                  | ice 2 PCMU .                                      |
| Preferred Vocoder - cho                           | ice 3 G.729A/B •                                  |
| Preferred Vocoder - cho                           | ice 4                                             |
| Preferred Vocoder - cho                           | ice 5                                             |
| Preferred Vocoder - cho                           | ice 6                                             |
| Preferred Vocoder - cho                           | ice 7                                             |
| Use First Matching Vocod<br>20000                 | t SDP IN Yes                                      |
| SRTP                                              | tode No 💌                                         |
| Symmetric                                         | C RTP 🔿 No 🛎 Yes                                  |
| Silence Suppre                                    | ssion 🗶 No 🖱 Yes                                  |
| Voice Frames p                                    | er TX 2                                           |
| 6723                                              | Rate                                              |
| G.726-32 Packing                                  | Node ITU O ETF                                    |
| iLBC Frame                                        | Size © 20ms @ 30ms                                |
| iLBC Payload                                      | Type 97                                           |
| Jitter Buffer                                     | Type Adaptive                                     |
| Jitter Buffer Le                                  | angth 300ms                                       |

10. Нажимаем «Save».

11. Открываем вкладку Settings → Call Features и включаем следующие поля: Disable Call Waiting и Disable Call Waiting Tone.

| Gundetream        | Status Accounts (                | Sattinas Network      | Maintenance | Phonebook |                 |
|-------------------|----------------------------------|-----------------------|-------------|-----------|-----------------|
|                   | Status Accounts a                | settings Hetwork      | Maintenance | FIGHEDOOK | Version 10.5.25 |
| Settings          | <b>Call Features</b>             |                       |             |           |                 |
| General Settings  |                                  |                       |             |           |                 |
| Call Features     | Off-hook Auto Dial               |                       |             |           |                 |
| Ring Tone         | Off-hook Timeout                 | 30                    |             |           |                 |
| Audio Control     | Placks of Runchise               |                       |             |           |                 |
| LCD Display       | Disable Call Waiting             | U No Ves              |             |           |                 |
| Dale and Time     | <b>Disable Call Waiting Tone</b> | O No 🖲 Yes            |             |           |                 |
| Web Service       | Disable Direct IP Call           | 🖲 No 🔘 Yes            |             |           |                 |
| XML Applications  | Use Quick IP Call Mode           | ● No <sup>©</sup> Yes |             |           |                 |
| Programmable Keys | Disable Conference               | ● No ◎ Yes            |             |           |                 |
|                   | Disable in-call DTMF Display     | ● No <sup>©</sup> Yes |             |           |                 |
|                   | Enable MPK Sending DTMF          | No  Yes               |             |           |                 |
|                   | Disable DND Button               | No     Yes            |             |           |                 |
|                   | Enable Idle Mute                 | ® No ◎ Yes            |             |           |                 |

- 12. Нажимаем «Save and Apply».
- 13. Настройка завершена.